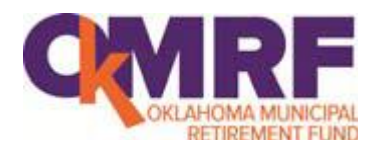

# Sponsor Web/Data Transfer User Guide

### Copyright

Copyright 2009, 2014 Voya Institutional Plan Services, LLC.

All rights reserved. No part of this work may be produced or used in any form or by any means without the express written permission of the copyright owner.

All information in this document has been included for its instructional value. While every precaution has been taken with its preparation, the copyright owner does not offer any warranties or representations, nor does it accept any liability with respect to the information contained herein.

#### **Document Information**

This document is maintained by Retirement Services Division of Voya Financial™.

### **Table of Contents**

| Introduction                      | 1 |
|-----------------------------------|---|
| Overview                          | 1 |
| Features                          |   |
| Hours of Availability             | 1 |
| Gaining Access to Data Transfer   | 1 |
| Initial Registration Process      | 2 |
| Logging On to Data Transfer       | 7 |
| Sponsor Web Logon                 | 7 |
| Data Transfer Logon               |   |
| Accessing Plan Information        |   |
| Accessing Participant Information |   |
| On-Demand Reporting               |   |
| Logging Off                       |   |
| System Security                   |   |
| Summary                           |   |
| Security Design                   |   |
| Security Monitoring Controls      |   |
|                                   |   |

# Introduction

### **Overview**

The Data Transfer application on the Sponsor web site is used for each Employer to access the Deferral Rate/Loan Feedback Report file along with any other applicable reports the employer might need to access. This file should be downloaded by each Employer on a weekly basis (if the employer is notified by e-mail) and is the only method by which each Employer will be notified by Voya of a new enrollment or a change in a participant's contribution rate or a change in loan repayment amount.

Some functions shown may not be available depending on your plan's setup. If you have any questions, please contact your account manager.

### **Features**

Data Transfer is easy to use, with clearly-labeled screens. Data Transfer will enable you to perform the following functions:

- Feedback Reports (contribution rate changes as well as new loan repayment amounts and loan payoff notifications)
- Plan Level reports (if applicable)

### Hours of Availability

Data Transfer is available during the hours posted on your plan's Welcome page. Scheduled maintenance may interrupt accessibility.

### Gaining Access to Data Transfer

Only Authorized Agents (AAs) and Authorized Users (AUs-those designated by the Authorized Agent) will be granted access to Data Transfer. Authorized Agents must complete the Authorized Agent Notification Form and return the form to OMRF. Upon receipt of these forms OMRF will notify Voya and the request for access will be submitted.

If the AA chooses to designate someone other than themselves to act as an agent for the Employer in matters pertaining to the Plan, the AA should complete the Authorized User Notification Form. These Authorized User forms should be return to Voya so that we can request additional access. Please submit these forms by email to DL-PA-OMRF@voya.com or fax to 844-206-7965. You will only be able to access plans for which you have permission. Please contact your plan manager if you have any questions regarding access.

To deactivate a user ID and password, please complete the Authorized User form and indicate that access should be deleted and return to Voya. Since Data Transfer allows you to access sensitive data, it is important to notify your recordkeeper immediately if a user ID should be terminated.

### **Initial Registration Process**

The steps below detail how you will proceed through the initial registration process and establish a profile for the Sponsor Web before you can reach Data Transfer.

1. After Voya submits your request for access you will receive an e-mail which will include a link to the registration site and instructions on how to begin the registration process.

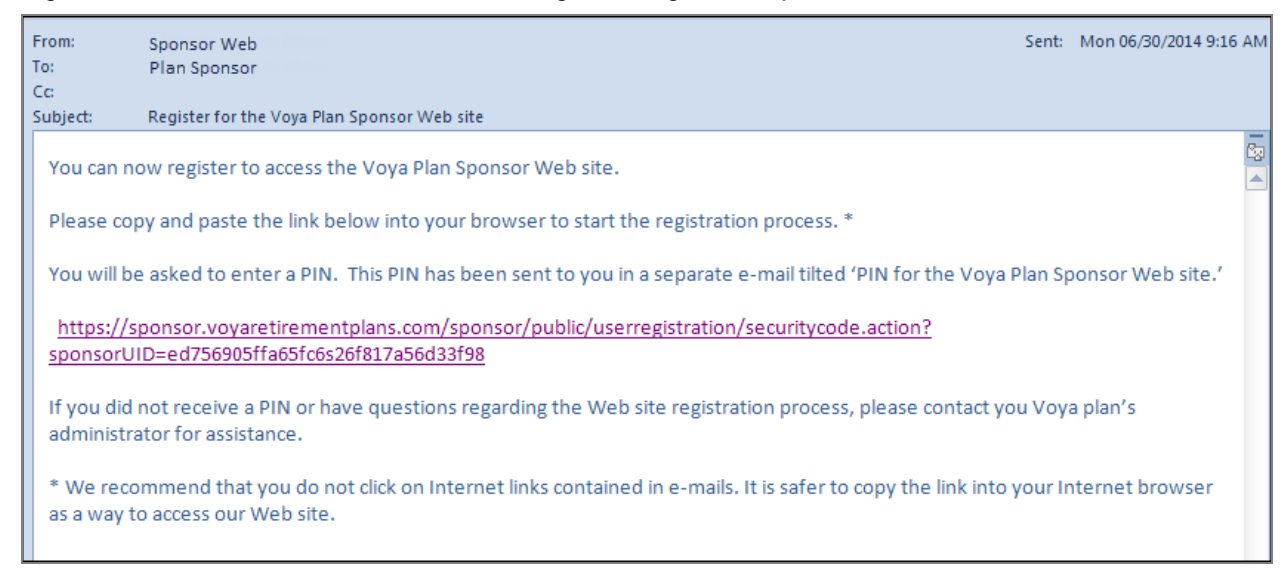

2. A second e-mail will be sent to you that will include the temporary PIN to enter on the registration site.

| From:<br>To:                   | Sponsor Web<br>Plan Sponsor                                                                                                    | Sent:               | Mon 06/30/2014 9:47             | 7 AM |
|--------------------------------|----------------------------------------------------------------------------------------------------|---------------------|---------------------------------|------|
| Cc:<br>Subject:                | PIN for the Voya Plan Sponsor Web site                                                                                                    |                     |                                 |      |
| This PIN                       | is only needed for your initial registration for the Voya Plan Sponsor Web site.                                                                                                    |                     |                                 |      |
| PIN: c89                       | 22                                                                                                    |                     |                                 |      |
| The We<br>If you di<br>contact | o site registration link has been sent to you in a separate e-mail titled 'Register for the Vo<br>d not receive the Web site registration link or have questions regarding the Web site regi<br>your Voya plan's administrator for assistance. | ya Plan<br>stratior | Web site.'<br>1 process, please |      |
| Thank y                        | bu.                                                                                                    |                     |                                 |      |

3. Copy and paste the link from the first e-mail into a browser window to open the Sponsor New Registration screen and begin the registration process. Enter the PIN number on the initial screen and click **Continue** to proceed.

| Enter PIN                                     |
|-----------------------------------------------|
| Please enter the PIN that was emailed to you. |
| PIN:                                          |
| Continue                                      |

4. On the next screen, create a personal user name and password. You must adhere to the required criteria listed in the right margin when constructing your user ID and password.

| VOYA                                                                                           |                                                                                                    |
|------------------------------------------------------------------------------------------------|----------------------------------------------------------------------------------------------------|
| Create User ID and Password                                                                    |                                                                                                    |
| Please create a User ID and Password for the<br>password confidential and change it regularly. | ING Plan Sponsor website. Please remember to always keep your                                                 |
| Enter New User ID:                                                                             | User IDs must meet the following criteria:                                                                    |
| Enter New Password:                                                                            | -infimum length of six (b) characters<br>-Numbers or Letters are allowed, but no spaces or special characters |
|                                                                                                |                                                                                                    |

5. On the next screen, select five security questions from the drop-down options and provide the answer to each question.

| Security Quest                                 | ions                                                                                                    |                     |
|------------------------------------------------|----------------------------------------------------------------------------------------------------|---------------------|
| You are seeing this m<br>questions to ensure t | nessage because you are using our enhanced login security system. In certain situations we will ask you to<br>he identity of the person accessing this account. | ) answer several se |
| Please answer the se                           | curity questions below:                                                                                                    |                     |
| Question 1:                                    | What street did your best friend in high school live on? (Enter full name of street only)                                                                       | _                   |
| Answer 1:                                      |                                                                                                    |                     |
| Question 2:                                    | What elementary school did you attend?                                                                                                    | _                   |
| Answer 2:                                      |                                                                                                    |                     |
| Question 3:                                    | What is the middle name of your oldest child?                                                                                                    | _                   |
| Answer 3:                                      |                                                                                                    |                     |
| Save Time!                                     |                                                                                                    | _                   |
| Register this com                              | nputer/device to skip these security questions next time you sign<br>Id that you only register computers or devices that are private,<br>accomputer             |                     |

6. On this screen, you have the option to register the device you are currently using. If you register this device, you will not have to answer the security questions the next time you log in from that device; only the user ID and password will be needed for access. Non-registered devices will require that security questions be answered correctly upon login.

| Save Time!                                                                                                    |
|----------------------------------------------------------------------------------------------------|
| Register this computer or device to avoid answering these questions the next time<br>you log in. We recommend that you only register computers or devices that are<br>private, such as your home computer. |
| Cancel Clear Submit                                                                                                    |

7. On the next screen, you will receive confirmation that your security questions and answers have been successfully established and will be effective immediately. Click **Continue** to proceed to the next screen.

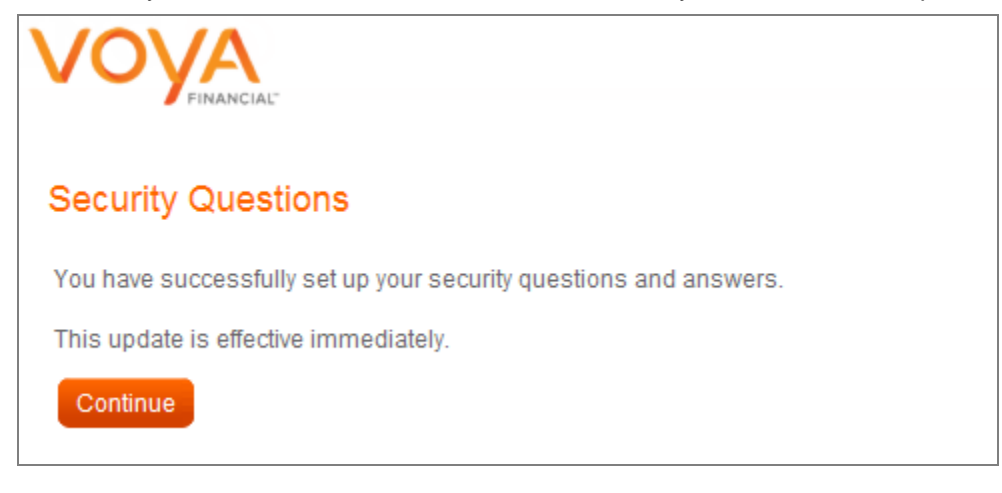

8. This is the final registration screen. Select **Accept** to confirm and complete the registration process. This will bring you to the login screen for Sponsor Web where you can now enter your new user ID and password.

| Sponsor Web Non-Disclosure and Information Security Agreement                                                                                                    |
|----------------------------------------------------------------------------------------------------|
| Important                                                                                                    |
| This site provides access to specific confidential information to help administer or service a retirement plan. Because this is confidential customer<br>information, and keeping that information secure is very important to us, we request that you read the information below and accept the terms we have<br>outlined. As part of our internal security policies, we will ask you to accept these terms on an annual basis. |
| l agree:                                                                                                    |
| > to not disclose my password to any other persons and understand that each person needing to access the website must submit a request separately<br>and be granted access based on proper security profiles;                                                                                                    |
| <ul> <li>that I am responsible for any transactions performed with my access ID;</li> </ul>                                                                                                    |
| <ul> <li>that unless otherwise noted, all information is classified as confidential (data made available only within the workplace and not made available to the<br/>general public);</li> </ul>                                                                                                    |
| > to acknowledge that all information accessed is Voya property and is only needed by me to perform my job responsibilities; and                                                                                                    |
| > to treat information obtained from this website as confidential and will take the necessary measures to ensure such confidentiality.                                                                                                    |
| Cancel Accept                                                                                                    |
|                                                                                                    |
| Terms of Use / Unline Privacy   Voya Security   Privacy Notice                                                                                                    |
| © 2014 Voya Services Company. All rights reserved.<br>Voya and Voya logo are registered trademarks of Voya Services Company.                                                                                                    |

9. When the registration has been completed, a confirmation e-mail will automatically be sent to your e-mail address on record. It will include the URL that should be used for future access the Sponsor Web.

# Note: The URL provided in the registration e-mail should no longer be used once the registration process has been completed.

| From:<br>To:                  | Sponsor Web<br>Plan Sponsor                                                                                      |
|-------------------------------|----------------------------------------------------------------------------------------------------|
| Subject:                      | RE: Voya Plan Sponsor Web Site Registration Confirmation                                                         |
|                               |                                                                                                    |
| Thank you                     | I for registering for the Voya Financial Plan Sponsor Web Site.                                                  |
| Your Voya                     | Plan Sponsor Website User ID is xxxxxx.                                                                          |
| Please ke                     | ep your User ID in a secure location for future use.                                                             |
| Please clic                   | k on the link below, enter your User ID and Password and then click GO to access the Voya Plan Sponsor Web site. |
| http://spo                    | onsor.voyaretirementplans.com                                                                                    |
| If you nee<br><u>SponsorV</u> | ed assistance with the Plan Sponsor Web site, please send detailed information to<br>Veb@voya.com.               |
| If you nee                    | d assistance regarding your plan, please contact your Voya plan's administrator.                                 |
|                               |                                                                                                    |

# Logging On to Data Transfer

### Sponsor Web Logon

This section describes how you will access the Sponsor Web after the *initial registration* process has been completed and a user ID, password and security questions have been established. Plan Access is a function of Sponsor Web and requires that you log into this application first. To access Sponsor Web, open an Internet Browser such as Internet Explorer or Chrome.

- 1. Use the following URL to access Sponsor Web: <u>https://sponsor.voya.com</u>. You will see the Sponsor Web login page.
- 2. Click on Sponsor Web Login.
- 3. Enter your user ID and password and then click **Go** to continue. If you are logging in from a non-registered device you will also be prompted to answer three of your five security questions before entering the site.
  - Note: Sponsor Web user IDs cannot be shared between users. Each user needs their own unique user ID and password. If you have any questions about logging in, contact your Sponsor Web support staff.

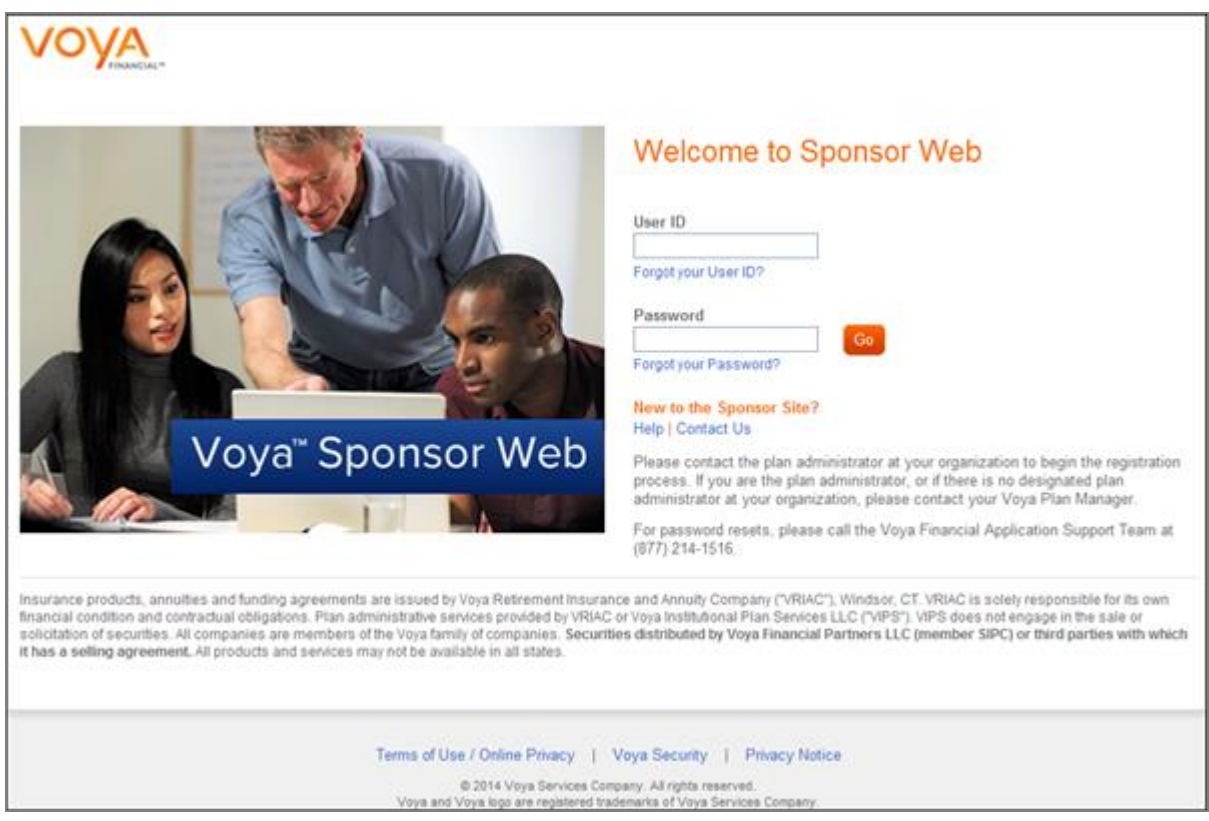

Sponsor Web Login Page

Please note that if a user has access to more than one Plan they will see this page and will need to select the Plan that they want to access before they reach the Welcome page.

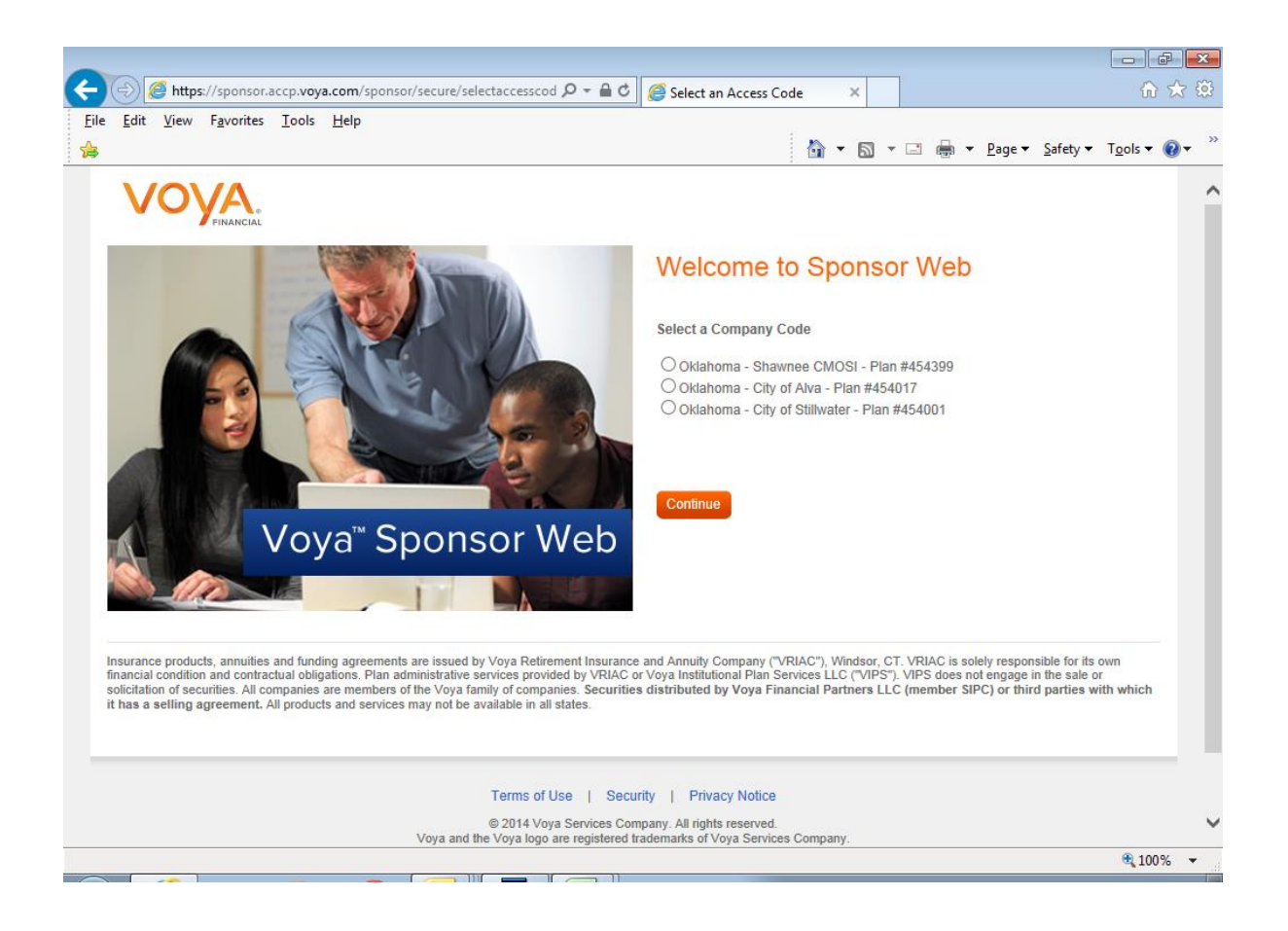

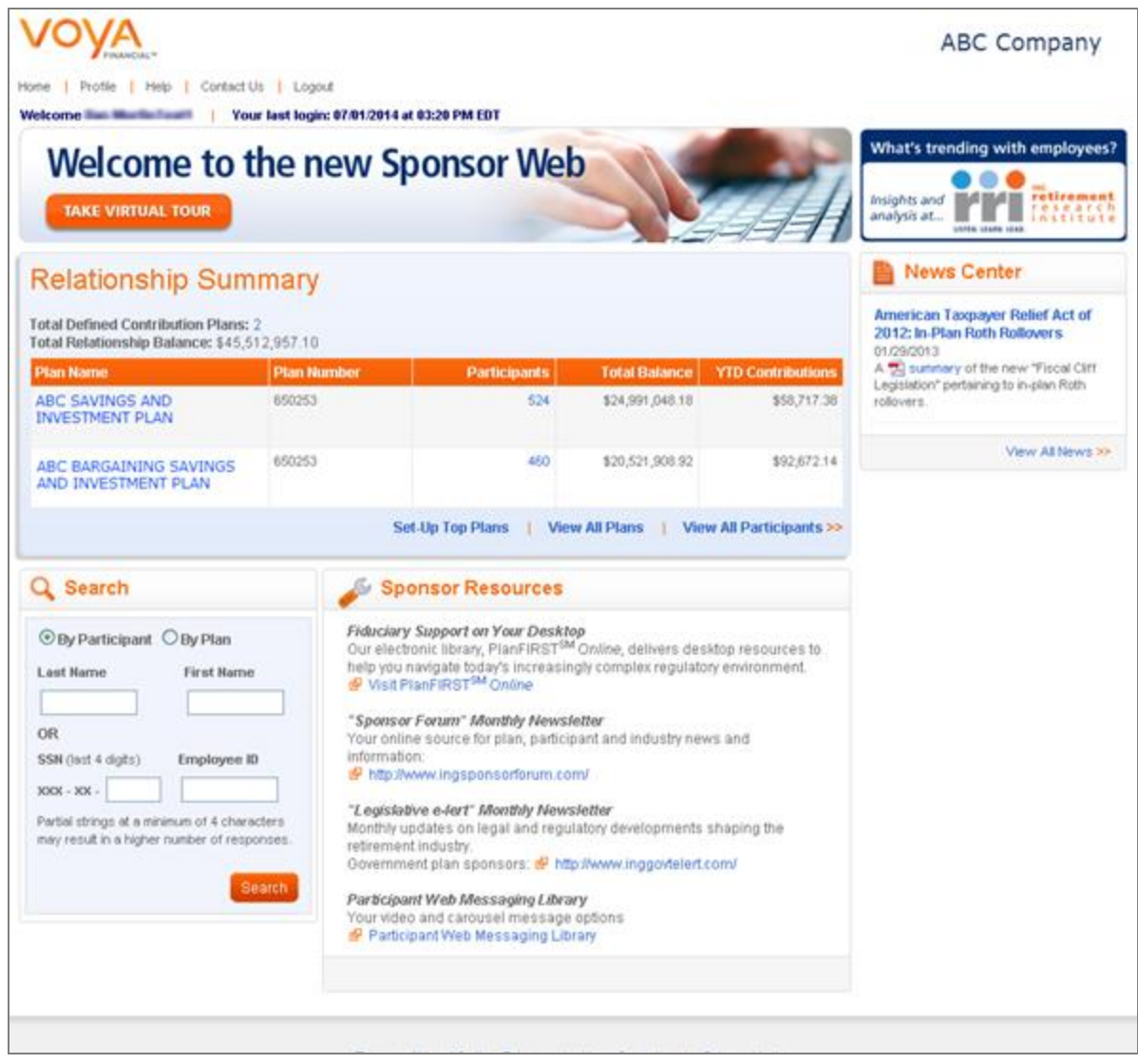

Sponsor Web Home Page

4. Access a specific plan from the Home page by clicking on the plan name in the Relationship Summary (or My Top Plans) section or performing a quick search using the plan name or number.

| ★ My Top Plans                           |                            |                          |
|------------------------------------------|----------------------------|--------------------------|
| Plan Name                                | Plan Number                | Total Balance            |
| ABC SAVINGS AND INVESTMENT PLAN          | 627001                     | \$119,036,295.61         |
| ABC BARGAINING SAVINGS & INVESTMENT PLAN | 627002                     | \$118,194,500.86         |
| DC Plan Total Relationship               | 2 Plans                    | \$237,230,796.47         |
| Edit                                     | Top Plans   View All Plans | View All Participants >> |

| Q Search                                                                                                    |
|----------------------------------------------------------------------------------------------------|
| C By Participant C By Plan                                                                                       |
| Plan Name                                                                                                    |
| OR                                                                                                    |
| Plan Number                                                                                                    |
| Partial strings at a minimum of 4 characters<br>are accepted, but may result in a higher<br>number of responses. |
| Search                                                                                                    |

5. After you select the plan you will see the Plan Summary dashboard.

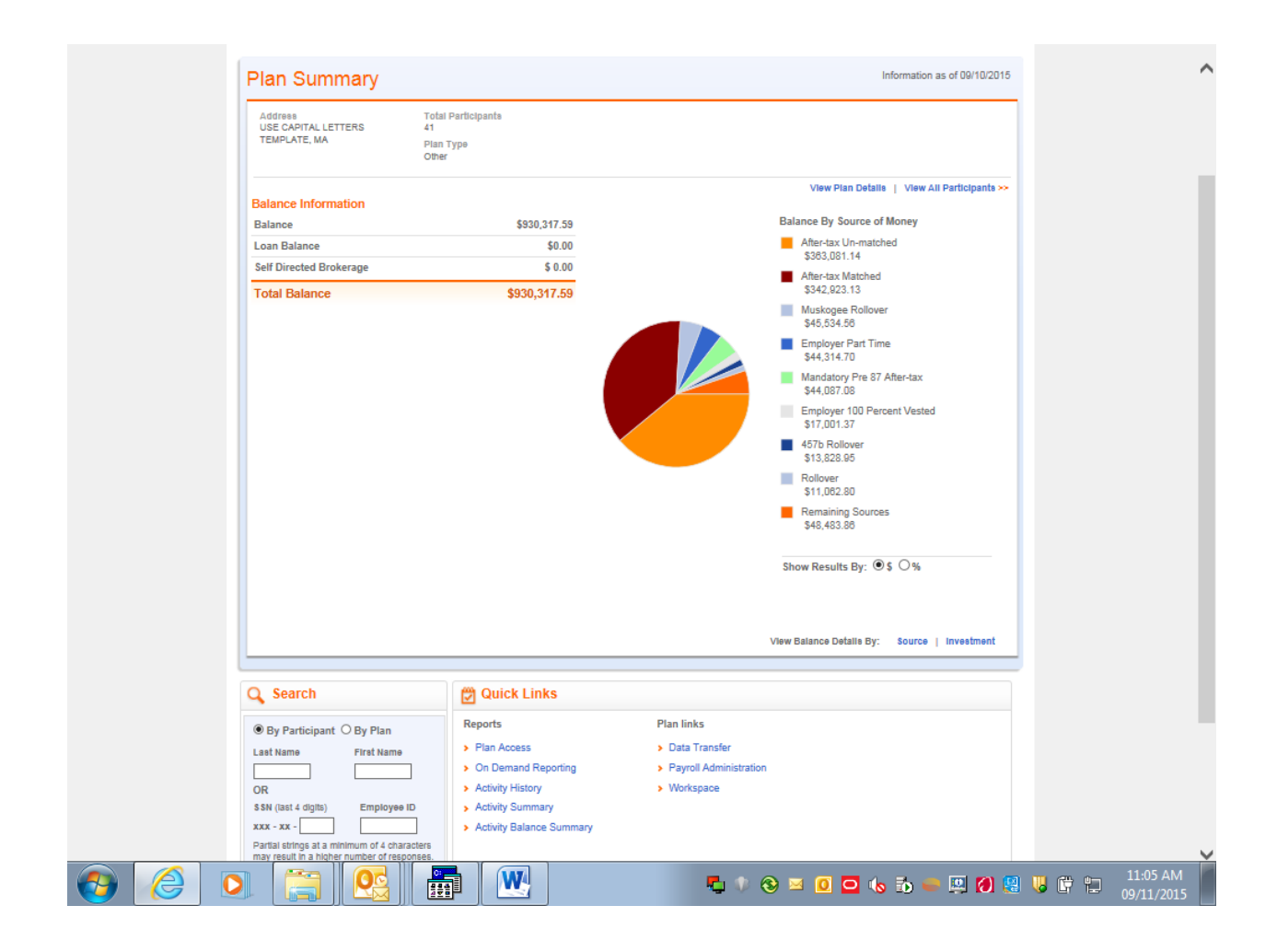

### Data Transfer Logon

1. Select Data Transfer under Quick Links.

Please note that browser popup blockers should be disabled to run the Data Transfer application.

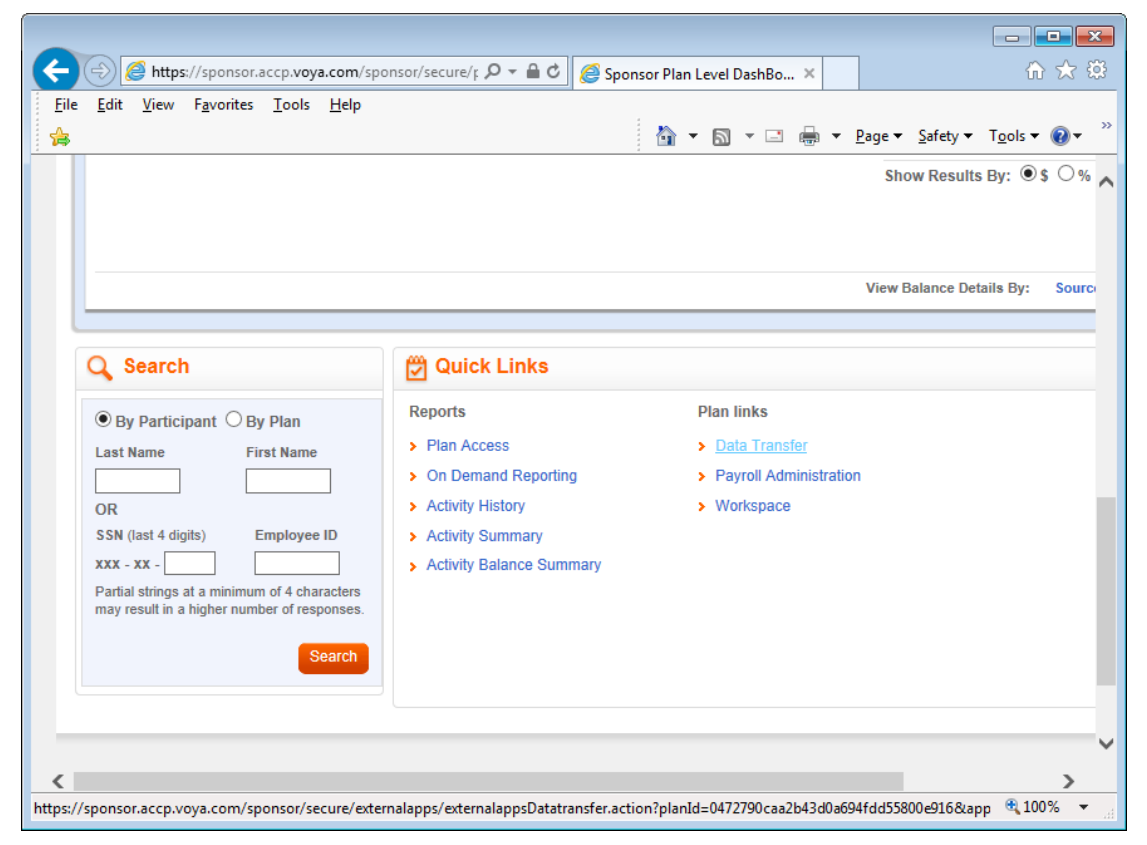

#### 2. Click Launch Data Transfer.

|                                                                                                    |                                                                              |                                                                             | -                                                                          |
|----------------------------------------------------------------------------------------------------|------------------------------------------------------------------------------|-----------------------------------------------------------------------------|----------------------------------------------------------------------------|
| Image: the second second se | pps, 🔎 👻 🔒 🖒 <i>@</i> Data Trans                                             | sfer ×                                                                      | ☆ 🛠                                                                        |
| Eile <u>E</u> dit <u>V</u> iew F <u>a</u> vorites <u>T</u> ools <u>H</u> elp                                                                                                    |                                                                              | 🚵 🕶 🗟 🔹 🚍                                                                   | ▼ <u>P</u> age ▼ <u>S</u> afety ▼ T <u>o</u> ols ▼ @ ▼ <sup>&gt;&gt;</sup> |
|                                                                                                    |                                                                              | OKLAHOMA MUNICI                                                             | IPAL RETIREMENT FUND                                                       |
| Home Profile Manage User Accounts Help Contact Us                                                                                                    | Logout                                                                       |                                                                             | Town of Afton & Afton Public                                               |
| Relationship Summary Plan Info Participant Info Re                                                                                                    | eports Processing Center                                                     | Resources & Forms                                                           |                                                                            |
| Data Transfer is a secure file transfer utility. Using Data Transfer,<br>your record keeper. You can "send formatted files" such as payro<br>Launch Data Transfer<br>Launch Data Transfer                                                                                                    | , you can quickly and securely tra<br>Il information and "receive report     | ansfer (upload or download) informa<br>Is and files" such as employer repor | ation between your computer and rts.                                       |
| Tern                                                                                                    | ns of Use   Security   Priva                                                 | acy Notice                                                                  |                                                                            |
| © 20'<br>Voya and the Voya                                                                                                    | 14 Voya Services Company. All right<br>a logo are registered trademarks of \ | ts reserved.<br>/oya Services Company.                                      |                                                                            |
|                                                                                                    |                                                                              |                                                                             |                                                                            |
|                                                                                                    |                                                                              |                                                                             | ~                                                                          |

3. You will see the Data Transfer Welcome Screen.

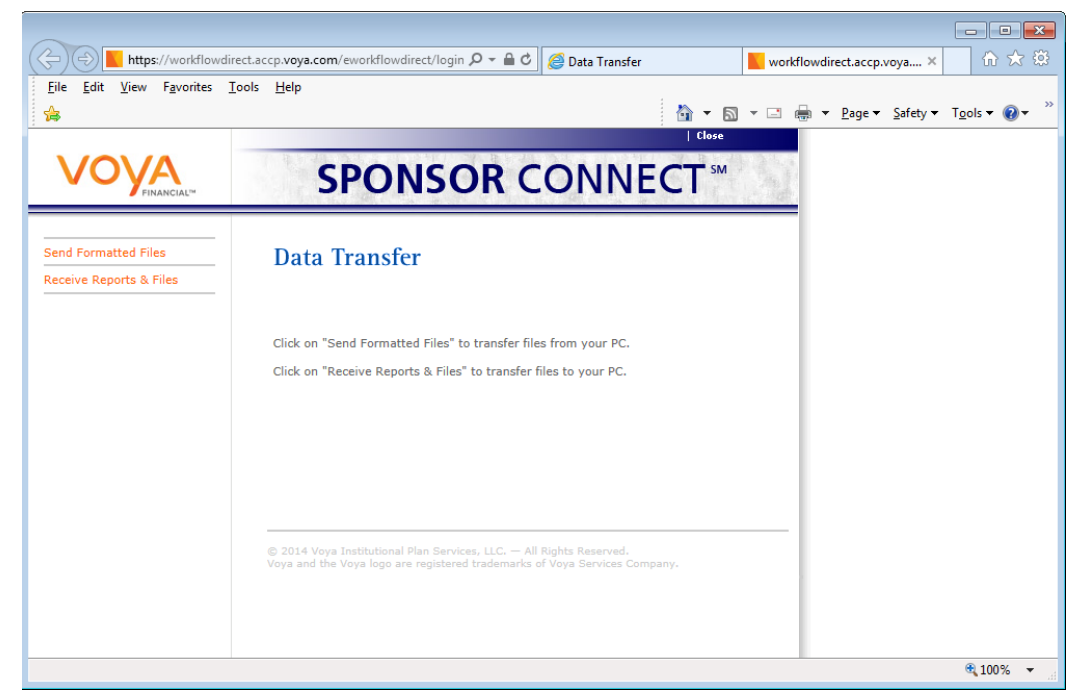

Data Transfer Welcome Screen

Note: Browser popup blockers should be disabled to run the Data Transfer application. Once in the Data Transfer application, your user ID and password will determine which retirement plan(s) and division(s) you may access. Contact your Account Manager with any questions regarding login. If you have access to only one plan, you will go directly to your plan's Welcome screen. If you have access to multiple plans, you must choose one on the Welcome Screen by clicking on it.

4. Click on Receive Reports & Files.

| + https://workflowdir                                              | rect.accp.voya.com/eworkflowdirect/data 🔎 🕈 🗎 🖒 🧟 Data Transfer                                                                                                  | 合分類         |
|--------------------------------------------------------------------|----------------------------------------------------------------------------------------------------|-------------|
| <u>F</u> ile <u>E</u> dit <u>V</u> iew F <u>a</u> vorites <u>T</u> | (cols <u>H</u> elp                                                                                                    | ols 🕶 🔞 🕶 🎽 |
| Send Formatted Files                                               | Receive Reports & Files                                                                                                    | -           |
| Receive Reports & Files                                            | Reports & Files Search                                                                                                    |             |
|                                                                    | * File Type:                                                                                                    |             |
|                                                                    | * Activity Period:                                                                                                    |             |
|                                                                    | File Name:<br>Enter the beginning of the file name or the entire file name<br>(e.g. enter loan for your loanrpymt or pyrll for your pyrll_dollar_confrm reports) |             |
|                                                                    | Select and/or enter your information above, then click Search Search                                                                                             |             |
|                                                                    | Reports & Files Results                                                                                                    |             |
|                                                                    | File to Download:                                                                                                    |             |
|                                                                    | Select a file above, then click Download                                                                                                    |             |
|                                                                    |                                                                                                    | 🔍 100% 🛛 👻  |

5. Once the Receive Reports & Files page is displayed, select "Reports" under file type and "Current Month" under activity period, and then click on "Search". If there are any reports available (feedback, etc.) then they will be displayed in the "File to Download" box.

| https://workflowdirect.voya.com/eworkflowdirect/datadirect, D * # C Data Transfer                                                                            | workflowdirect.voya.com × 🗤 🐼 🐯       |
|----------------------------------------------------------------------------------------------------|---------------------------------------|
| <u>E</u> ile <u>E</u> dit <u>V</u> iew F <u>a</u> vorites <u>T</u> ools <u>H</u> elp                                                                         |                                       |
| j 🚔                                                                                                    | 🔊 🔻 🖃 🖶 🔻 Page 🔻 Safety 🔻 Tools 💌 🔞 👻 |
| Send Formatted Files Receive Reports & Files                                                                                                    | ^                                     |
| Reports & Files Search                                                                                                    |                                       |
| Items marked with a * are required.                                                                                                    |                                       |
| * File Type:                                                                                                    |                                       |
| Reports V                                                                                                    |                                       |
| * Activity Period:                                                                                                    |                                       |
| Current Month 🗸                                                                                                    |                                       |
| File Name:<br>Enter the beginning of the file name or the entire file name<br>(e.g. enter loan for your loanrpymt or pyrll for your pyrll_dollar_confrm repo | rts)                                  |
| Select and/or enter your information above, then click Search Search                                                                                         |                                       |
| Reports & Files Results                                                                                                    |                                       |
| File to Download:<br>FEEDBACK_RPT_401760_20150901_013745.TXT                                                                                                 |                                       |
| Select a file above, then click Download                                                                                                    |                                       |
| Download                                                                                                    |                                       |
| © 2014 Voya Institutional Plan Services, LLC. — All Rights Reserved.<br>Voya and the Voya logo are registered trademarks of Voya Services Company.           | ~                                     |
|                                                                                                    | <b>e</b> 100% 🗸                       |

6. In order to download the report, click on the applicable file you would like to open, then click the "Download Button"

| + ttps://workflowdirec                                                | t.voya.com/eworkflowdirect/datadirect, 🔎 🖛 🚔 🐮 Data Transfer                                                                                       | owdirect.voya.com × 🛛 🙃 🛣 🔅                                |
|-----------------------------------------------------------------------|----------------------------------------------------------------------------------------------------|------------------------------------------------------------|
| <u>F</u> ile <u>E</u> dit <u>V</u> iew F <u>a</u> vorites <u>T</u> oo | ols <u>H</u> elp                                                                                                    |                                                            |
|                                                                       | 👌 🔻 🖻 👻 🖃 🖶                                                                                                    | n ▼ <u>P</u> age ▼ <u>S</u> afety ▼ T <u>o</u> ols ▼ @ ▼ ″ |
| Send Formatted Files                                                  | Receive Reports & Files                                                                                                    | ^                                                          |
| Receive Reports & Files                                               |                                                                                                    |                                                            |
|                                                                       | Reports & Files Search<br>Items marked with a * are required                                                                                       |                                                            |
|                                                                       | * File Type:                                                                                                    |                                                            |
|                                                                       | Reports V                                                                                                    |                                                            |
|                                                                       | * Activity Period:                                                                                                    |                                                            |
|                                                                       | Current Month V                                                                                                    |                                                            |
|                                                                       | File Name:                                                                                                    |                                                            |
|                                                                       | Enter the beginning of the file name or the entire file name<br>(e.g. enter loan for your loanrpymt or pyrll for your pyrll_dollar_confrm reports) |                                                            |
|                                                                       |                                                                                                    |                                                            |
|                                                                       | Select and/or enter your information above, then click Search                                                                                      |                                                            |
|                                                                       | Search                                                                                                    |                                                            |
|                                                                       | Reports & Files Results                                                                                                    |                                                            |
|                                                                       | File to Download:                                                                                                    |                                                            |
|                                                                       | FEEDBACK_RPT_401760_20150901_013745.TXT                                                                                                    |                                                            |
|                                                                       |                                                                                                    |                                                            |
|                                                                       |                                                                                                    |                                                            |
|                                                                       | Select a file above, then click Download                                                                                                    |                                                            |
|                                                                       | Download                                                                                                    |                                                            |
|                                                                       | © 2014 Voya Institutional Plan Services, LLC. — All Rights Reserved.<br>Voya and the Voya logo are registered trademarks of Voya Services Company. |                                                            |
|                                                                       | · · · · · · · · · · · · · · · · · · ·                                                                                                    | ~                                                          |
|                                                                       |                                                                                                    | 🕄 100% 👻 🔐                                                 |

7. After you click on the "Download" button the actual report document should open, which will allow you to view and/or save the document.

| OkMRF_FDBKFILE_20150914SAMPLE.txt - Notepad                                                                           |                                                                                                    |                                      |            |
|----------------------------------------------------------------------------------------------------|----------------------------------------------------------------------------------------------------|--------------------------------------|------------|
| File Edit Format View Help                                                                                            |                                                                                                    |                                      |            |
| TYPE PLAN S5N NAME<br>454001 888-99-9003 TEST, JOHN<br>454001 888-99-9008 TEST, Bill<br>454001 888-99-9009 TEST, Bill | TRANSACTION         BT TAX<br>DATE         AT TAX<br>%         LOAN         LOAN         ISSUE/STOP/<br>REAMORTIZATION         FINAL<br>PAYOFF           09082015         %         001         REAMORTIZATION 001         PAYOFF           09112015         0001         500.94         500.94 | REMAINING<br>LOAN<br>AMOUNT PAYMENTS | *          |
| C  454001 888-99-9014 TEST, TIM<br>C  454001 888-99-9015 TEST, BOB                                                    | 05102015         80.00%           09112015         25.00%                                                                                                    |                                      |            |
|                                                                                                    |                                                                                                    |                                      |            |
|                                                                                                    |                                                                                                    |                                      |            |
|                                                                                                    |                                                                                                    |                                      |            |
|                                                                                                    |                                                                                                    |                                      |            |
|                                                                                                    |                                                                                                    |                                      |            |
|                                                                                                    |                                                                                                    |                                      |            |
|                                                                                                    |                                                                                                    |                                      |            |
|                                                                                                    |                                                                                                    |                                      |            |
|                                                                                                    |                                                                                                    |                                      |            |
|                                                                                                    |                                                                                                    |                                      |            |
|                                                                                                    |                                                                                                    |                                      | F          |
|                                                                                                    |                                                                                                    | 😃 🖂 💿 💽 📟 🛶 😫 🖸 🕼 📣                  | 10/02/2015 |

#### Details on the Feedback Report -

| TYPE<br>(A) | PLAN<br>(B) | SSN<br>(C)  | Name<br>(D) | Transaction<br>Date<br>(E) | BT<br>TAX<br>% | AT TAX<br>%<br>(G) | LOAN<br>ID<br>(H) | LOAN Issue<br>/Stop/<br>Reamortization<br>(I) | Final Payoff<br>Amount<br>(J) | Remaining<br>Loan<br>Payments<br>(K) |
|-------------|-------------|-------------|-------------|----------------------------|----------------|--------------------|-------------------|-----------------------------------------------|-------------------------------|--------------------------------------|
| L           | 454001      | 888-99-9003 | Test, John  | 09082015                   |                |                    | 001               | 180.80                                        | 180.80                        |                                      |
| L           | 454001      | 888-99-9008 | Test, Bill  | 09112015                   |                |                    | 001               | 500.94                                        | 500.94                        |                                      |
| L           | 454001      | 888-99-9009 | Test, Bill  | 09112015                   |                |                    | 001               |                                               | 150.00                        | 3                                    |
| С           | 454001      | 888-99-9014 | Test, Tim   | 09102015                   |                | 80.00%             |                   |                                               |                               |                                      |
| С           | 454001      | 888-99-9015 | Test, Bob   | 09112015                   |                | 25.00%             |                   |                                               |                               |                                      |

(A)- TYPE- indicates whether or not the feedback information is related to a Loan (L) or a Contribution (C).

- (B)- PLAN indicates which Plan needs to be updated
- (C)- SSN- provides the social security number of the participant
- (D)- NAME- lists the participant by last name, first name
- (E)- TRANSACTION DATE- indicates the date of the deferral change, loan issuance or loan payment
- (F)- BEFORE TAX %- this is the deferral percentage for Before-Tax contributions and this will need to be updated on the payroll system (Stillwater ONLY)
- (G)- AFTER TAX %- this is the deferral percentage for After-Tax contributions and this will need to be updated on the payroll system
- (H)- LOAN ID indicates which loan has an update
- (I)- LOAN ISSUE/STOP/REAMORTIZATION- This is the loan repayment amount for new or reamortized loans. When a loan has been paid off manually the amount will be \$0.00.
- (J)- FINAL PAYOFF AMOUNT- indicates the amount of the final loan payoff. This column will only be populated when (K) = 1, 2 or 3
- (K)- REMAINING LOAN PAYMENTS- provides the number of payments remaining before the loan is paid off.

### Accessing Plan Information

1- Choose the Plan by clicking on the Plan Name under the orange NAV bar

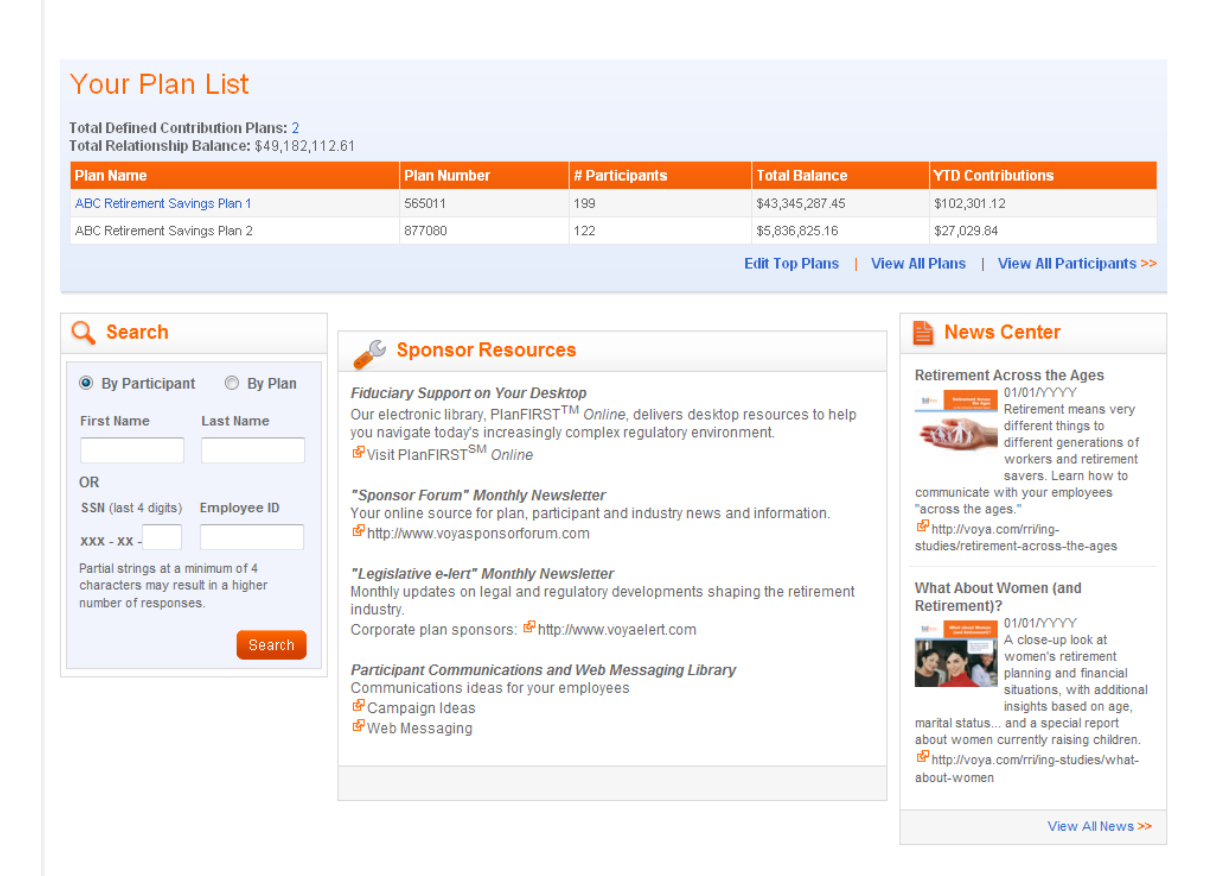

2. On this Plan Information page you have the ability to move from one Plan to another, view the Plan's Core Fund Balances, Loan fund Balance and Self-Directed Brokerage,

There are also a number of links from this Plan Summary Page that will provide additional Plan details:

\*Balances by Source \*Balances by Investment \*Balances by Asset Class

You can also View Plan Details or View All Participants.

| me   Manage User Accounts   Help              | Contact Us   Logout                              |                   | ŀ                                   | ABC RETIREMENT SAVINGS PLA              |
|-----------------------------------------------|--------------------------------------------------|-------------------|-------------------------------------|-----------------------------------------|
| elationship Summary Plan Info                 | Participant Info Reports                         | Processing Center | Resources & Forms                   |                                         |
| C COMPANY: 123456   <u>char</u>               | i <u>qe Plan</u>                                 |                   |                                     |                                         |
| ian Summary                                   |                                                  |                   |                                     | Information as of 01/12/YY              |
| Address<br>P.O. Box 234<br>Hartford, CT 06159 | Total Participants<br>199<br>Plan Type<br>401(k) |                   |                                     |                                         |
| alance Information                            |                                                  |                   | View                                | Plan Details   View All Participants >> |
| alance                                        | \$43,288,58                                      | 8.89              | Delense Du                          | Course of Manou                         |
| oan Balance                                   | \$33,33                                          | 3.33              | Dalarice by                         | Source of Money                         |
| elf-Directed Brokerage Balance                | \$23,34                                          | 5.23              | СОМРА                               | NY MATCH - \$18,572,783.57              |
| otal Balance                                  | \$43,345,287                                     | 7.45              | PRE-TA                              | K - \$11,583,928.53                     |
|                                               |                                                  |                   | ROLLOV                              | /ER - \$11,200,000.00                   |
|                                               |                                                  |                   | PROFIT                              | SHARING - \$1,988,575.35                |
|                                               |                                                  |                   | Show Resu                           | ults By: 🔘 \$ 🔘 %                       |
|                                               |                                                  |                   | View Balance Details By:            | Source   Investment   Asset Class       |
|                                               |                                                  |                   |                                     |                                         |
| Search                                        | 🛱 Quick Links                                    |                   |                                     |                                         |
| Py Darticipant O Py Dian                      |                                                  |                   | Plan Links                          |                                         |
| o by Participant O By Plan                    | Reports                                          |                   | Data Transfer                       |                                         |
| rst Name Last Name                            | > Plan Access                                    |                   | Data manster     Payroll Administra | tion                                    |
|                                               | > On Demand Reporting                            |                   | Markenace                           | u vii                                   |

3. You can View All Participants by clicking on the View All Participants link or using the link 'Participant Info' on the top orange NAV bar.

Once on this page you can search for a Participant by using First Name, Last Name, Last 4 Digits of their SSN, Age Between and Total Balance Between.

To view more details, click on the Participant's name to get to the Participant Summary Page.

|                                               | L.m.                               |                                                       |               |                   |       |                       | ABC COM              | PAN      |
|-----------------------------------------------|------------------------------------|-------------------------------------------------------|---------------|-------------------|-------|-----------------------|----------------------|----------|
| iome   Manage User A                          | .ccounts   Help   Conta            | act Us   Logout                                       |               |                   |       | AB                    | C RETIREMENT SAVINGS | PLAN     |
| Relationship Summ                             | ary Plan Info I                    | Participant Info                                      | Reports       | Processing Center | Reso  | urces & Forms         |                      |          |
| Participant List                              | t                                  |                                                       |               |                   |       |                       |                      |          |
| Plan Type:<br>Participants:<br>Total Balance: | DC Plans<br>199<br>\$43,345,287.45 |                                                       |               |                   |       |                       | View Inactive P      | lans >   |
|                                               | Filter Search Results I            | oy: First Name                                        |               |                   |       | + Add Search Criteria | Clear Apply          | iuno -   |
| 199 Results Found                             |                                    | Last Name<br>SSN (last 4<br>Age Betwee<br>Total Balan | digits)<br>en |                   | Loost |                       | View All   1-20 of   | f 199 >: |
| John Smith                                    |                                    | T Otal Dalar                                          | v vv 1024     | Age               |       | on                    | \$125.672.90         | æ        |
| Frank Rogers                                  |                                    | ~~~                                                   | x-xx-1234     | 30.2              |       |                       | \$12,073.05          | ۳<br>ه   |
| John Doe                                      |                                    | ××                                                    | x-xx-1234     | 41 3              | ABC1  |                       | \$562,890,01         | æ        |
| Michael Simmons                               |                                    | xx                                                    | x-xx-1234     | 32.1              | ABC2  |                       | \$11 902 04          | e<br>e   |
| Michelle Field                                |                                    | XXX                                                   | x-xx-1234     | 25.6              | ABC2  |                       | \$1.422.21           | æ        |
| Joe Doe                                       |                                    | XX                                                    | x-xx-1234     | 65.5              | ABC3  |                       | \$1,102,472,99       | æ        |
| Roger Waters                                  |                                    | XXX                                                   | x-xx-1234     | 48.9              | ABC1  |                       | \$57,012.09          | æ        |
| Frank Reese                                   |                                    | XXX                                                   | x-xx-1234     | 32.7              | ABC2  |                       | \$21,567.04          | æ        |
| inda Williams                                 |                                    | XX                                                    | x-xx-1234     | 38.0              | ABC3  |                       | \$39,989.54          | ø        |
| Sarah Simmons                                 |                                    | XX                                                    | x-xx-1234     | 41.2              | ABC5  |                       | \$79,902.92          | æ        |
| John Doe                                      |                                    | XXX                                                   | x-xx-1234     | 24.8              | ABC6  |                       | \$798.03             | æ        |
| Michael Johnson                               |                                    | XXX                                                   | x-xx-1234     | 49.7              | ABC1  |                       | \$198,021.98         | ď        |
| Michelle Field                                |                                    | XX                                                    | x-xx-1234     | 32.1              | ABC2  |                       | \$11,902.04          | ď        |
| Joe Doe                                       |                                    | xx                                                    | x-xx-1234     | 50.8              | ABC2  |                       | \$201,907.34         | æ        |

4. The Participant Summary Page provides the same information as the Plan Summary page but the information is limited to the specific participant.

| FINANCIAL <sup>16</sup>                         |                            |                  |                   |                         |                                         |
|-------------------------------------------------|----------------------------|------------------|-------------------|-------------------------|-----------------------------------------|
| me   Manage User Accounts                       | Help   Contact Us   Logo   | ıt               |                   |                         | ABC RETIREMENT SAVINGS PLAN             |
| Relationship Summary                            | Plan Info Participant In   | o Reports        | Processing Center | Resources & Forms       |                                         |
| hn Smith : 123456   <u>c</u>                    | hange Participant          |                  |                   |                         |                                         |
| Participant Sur                                 | mmary                      |                  |                   |                         | Information as of 01/12/YYY             |
| Address<br>P.O. Box 1234<br>Hartford, CT 012345 | Employee ID<br>1234567890  | DOB<br>01/15/1   | 960               | Status<br>Active        | Date of Last Contribution<br>01/01/YYYY |
| Plan Entry Date<br>01/01/YYYY                   | <b>SSII</b><br>xxx-xx-1234 | Age<br>53        |                   | Hire Date<br>01/01/YYYY | Last Contibution Amount<br>\$275.00     |
| Balance Information                             |                            |                  |                   |                         | View More Participant Details >>        |
| Balance                                         |                            | \$143,223,89     |                   | Balan                   | ce By Source of Money                   |
| Loan Balance                                    |                            | \$1,000.00       |                   |                         | ,,                                      |
| Self-Directed Brokerage I                       | Balance                    | \$5,345.23       |                   | E                       | MPLOYEE PRETAX- \$67,306.10             |
| Total Balance                                   | \$                         | 149,569.12       |                   |                         | MPLOYER PRETAX - \$44,870.74            |
|                                                 |                            |                  |                   | E                       | MPLOYEE ABCD - \$29,913.82              |
|                                                 |                            |                  |                   | E                       | MPLOYER MATCH - \$7,478.46              |
|                                                 |                            |                  |                   | Show                    | r Results By: 🖲 💲 🔘 %                   |
|                                                 |                            |                  |                   |                         |                                         |
|                                                 |                            |                  |                   |                         |                                         |
|                                                 |                            |                  |                   | View Balance Detail     | s By: Source   Investment   Asset Class |
|                                                 |                            |                  |                   |                         |                                         |
| Search                                          | 🛱 Quick                    | Links            |                   |                         |                                         |
| By Participant O B                              | y Plan                     | licinant Wahaita |                   |                         |                                         |
| First Name Last Nam                             | Activity H                 | story            |                   |                         |                                         |
|                                                 |                            | OTOTY            |                   |                         |                                         |

5. Click on the Participant's Loan Balance to bring up this screen that provides the details of the participant's loan history, including original loan issuance, outstanding loan balance, repayment amount, interest rate, etc.

| Ma                        | anage User Acc                         | counts   Help                                       | Contact Us   I                                                      | .ogout                     |                    |                  |                   |                      |                |                      | A                               | BC COMP                        |
|---------------------------|----------------------------------------|-----------------------------------------------------|---------------------------------------------------------------------|----------------------------|--------------------|------------------|-------------------|----------------------|----------------|----------------------|---------------------------------|--------------------------------|
| ation                     | ship Summar                            | y Plan Inf                                          | o Participa                                                         | nt Info 🛛 R                | teports Pro        | cessing Cen      | iter Re           | sources & Fo         | rms            |                      |                                 |                                |
| ick to F                  | Participant Sum                        | mary                                                |                                                                     |                            |                    |                  |                   |                      |                |                      |                                 |                                |
| .oan                      | Details                                |                                                     |                                                                     |                            |                    |                  |                   |                      |                |                      |                                 |                                |
|                           |                                        | Y: 123456                                           |                                                                     |                            |                    |                  |                   |                      |                |                      |                                 |                                |
| O III                     |                                        | XX-XX-12                                            | 34                                                                  |                            |                    |                  |                   |                      |                |                      |                                 |                                |
| s Of I                    | Date:                                  | XX-XX-12                                            | 01/01/YYYY                                                          |                            |                    |                  |                   |                      |                |                      |                                 |                                |
| s Of I                    | Date:<br>Dutstanding L                 | oan Balance:                                        | 01/01/YYYY<br>\$1,000.00                                            |                            |                    |                  |                   |                      |                |                      |                                 |                                |
| s Of I<br>otal C<br>lumbe | Date:<br>Dutstanding L<br>er of Loans: | oan Balance:                                        | 34<br>01/01/YYYY<br>\$1,000.00<br>86                                |                            |                    |                  |                   |                      |                | Viev                 | w Participant                   | Loan Paymer                    |
| s Of I<br>otal C<br>umbe  | Date:<br>Dutstanding L<br>er of Loans: | oan Balance:                                        | 01/01/YYYY<br>\$1,000.00<br>86<br>Previous                          | Original                   | Current            | Interest         | Payment           | Payment              | Payoff         | View                 | w Participant                   | Loan Paymer                    |
| s Of I<br>otal C<br>umbe  | Date:<br>Dutstanding L<br>er of Loans: | AX-XX-12<br>oan Balance:<br>Next<br>Payment<br>Date | 54<br>01/01/YYYY<br>\$1,000.00<br>86<br>Previous<br>Payment<br>Date | Original<br>Loan<br>Amount | Current<br>Balance | Interest<br>Rate | Payment<br>Amount | Payment<br>Frequency | Payoff<br>Date | View<br>Loan<br>Type | w Participant<br>Loan<br>Status | Loan Payme<br>Inactive<br>Date |

6 - By clicking on View More Participant Details- (Link in upper right hand corner) to view even more details on each participant including their deferral rates, investment elections and beneficiary information.

| Manage User Accounts   Help                                                                                                    | Contact Us   Logout             |                 |                                           |                                 | ABC COMPAN                 |
|----------------------------------------------------------------------------------------------------|---------------------------------|-----------------|-------------------------------------------|---------------------------------|----------------------------|
| lationship Summary Plan Info                                                                                                    | Participant Info                | Reports         | Processing Center Reso                    | ources & Forms                  |                            |
| ack to Participant Summary                                                                                                    |                                 |                 |                                           |                                 | View Plan Highlights       |
| Participant Details                                                                                                    |                                 |                 |                                           |                                 |                            |
| DHN SMITH: 123-45-6789                                                                                                    |                                 |                 |                                           |                                 |                            |
| Details                                                                                                    |                                 |                 |                                           |                                 |                            |
| Termination Date                                                                                                    | 01/01/2012                      |                 |                                           |                                 |                            |
| Location Code                                                                                                    | 123456 - Loc                    | ation Name AB   | С                                         |                                 |                            |
| Phone Number                                                                                                    | (860) 123-45                    |                 | 100                                       |                                 |                            |
| Eligibility Date                                                                                                    | 01/01/YYYY                      | abccompany.co   |                                           |                                 |                            |
| Hardship Suspension Date                                                                                                    | N/A                             |                 |                                           |                                 |                            |
| Years of Service                                                                                                    | 10                              |                 |                                           |                                 |                            |
| Marital Status                                                                                                    | Married                         |                 |                                           |                                 |                            |
| HCE                                                                                                    | N                               |                 |                                           |                                 |                            |
| 168 Flag                                                                                                    | Ν                               |                 |                                           |                                 |                            |
| QDRO                                                                                                    | N                               |                 |                                           |                                 |                            |
| Payment Frequency                                                                                                    | Semi-Monthly                    | /               |                                           |                                 |                            |
| ontribution Rate                                                                                                    |                                 |                 |                                           |                                 |                            |
| Source                                                                                                    | (                               | Current         | Prior                                     |                                 |                            |
| mployee Pre-Tax                                                                                                    |                                 | 6%              | 3%                                        |                                 |                            |
| Employee After-Tax                                                                                                    |                                 |                 | N/A                                       |                                 |                            |
| Employee Roth                                                                                                    |                                 |                 | N/A                                       |                                 |                            |
| Catch-up                                                                                                    |                                 | \$300.00        | \$200.00                                  |                                 |                            |
| Catch-up Roth                                                                                                    |                                 |                 | N/A                                       |                                 |                            |
| HCE                                                                                                    | N                               |                 |                                           |                                 |                            |
| 168 Flag                                                                                                    | N                               |                 |                                           |                                 |                            |
| QDRO                                                                                                    | N<br>Sami Monthl                |                 |                                           |                                 |                            |
| r dyment requency                                                                                                    |                                 | 3               |                                           |                                 |                            |
| ontribution Rate                                                                                                    |                                 |                 |                                           |                                 |                            |
| Source                                                                                                    | (                               | Current         | Prior                                     |                                 |                            |
| Imployee Pre-Tax                                                                                                    |                                 | 6%              | 3%                                        |                                 |                            |
| Employee Roth                                                                                                    |                                 |                 | N/A                                       |                                 |                            |
| Catch-up                                                                                                    |                                 | \$300.00        | \$200.00                                  |                                 |                            |
| Catch-up Roth                                                                                                    |                                 |                 | N/A                                       |                                 |                            |
| vestment Elections                                                                                                    |                                 |                 |                                           |                                 |                            |
| nvestment Name                                                                                                    |                                 | Percent         |                                           |                                 |                            |
|                                                                                                    |                                 | 25%             |                                           |                                 |                            |
| Fixed Account                                                                                                    |                                 | 25%             |                                           |                                 |                            |
| Fixed Account<br>Solution 2035 Portfolio                                                                                                    |                                 | 15%             |                                           |                                 |                            |
| Fixed Account<br>Solution 2035 Portfolio<br>Solution 2045 Portfolio<br>American Eurode Washington Mutuel Inve                                                                                                  | etore                           | 15%             |                                           |                                 |                            |
| Fixed Account<br>Solution 2035 Portfolio<br>Solution 2045 Portfolio<br>American Funds Washington Mutual Inve<br>PIMCO Total Port - Initial Class                                                               | estors                          | 15%<br>20%      |                                           |                                 |                            |
| Exed Account<br>Solution 2035 Portfolio<br>Solution 2045 Portfolio<br>American Funds Washington Mutual Inve<br>IMICO Total Port - Initial Class                                                                | estors                          | 15%<br>20%      |                                           |                                 |                            |
| Fixed Account Solution 2035 Portfolio Solution 2045 Portfolio American Funds Washington Mutual Inve PIMCO Total Port - Initial Class Reneficiary Information Fype Name                                         | estors                          | 15%<br>20%      | Date of Birth                             | Relationship                    | Percentage                 |
| Fixed Account Solution 2035 Portfolio Solution 2045 Portfolio American Funds Washington Mutual Inve PIMCO Total Port - Initial Class Reneficiary Information Type Name Primary Jil Smith                       | sstors<br>SSN<br>xxx-xx-123     | 15%<br>20%      | Date of Birth<br>01/01/1962               | Relationship<br>Spouse          | Percentage 100%            |
| Fixed Account Solution 2035 Portfolio Solution 2045 Portfolio American Funds Washington Mutual Inve PIMCO Total Port - Initial Class Reneficiary Informativ Type Name Primary Jil Smith Contingent Frank Smith | SSN<br>xxx-xx-123<br>xxx-xx-123 | 15%<br>20%<br>4 | Date of Birth<br>01/01/1992<br>01/01/1992 | Relationship<br>Spouse<br>Child | Percentage<br>100%<br>100% |

# **On-Demand Reporting**

1. To access the On-Demand Reporting tool, click on the 'Reports' link in the top Orange NAV and Launch On-Demand Reporting.

| come Demo User                                                                                        | nts   Help   C                                                            | ontact Us   Logout                                                                                |                                                                      |                                                                                                    |                                                                                                    |                                                                                                    |
|----------------------------------------------------------------------------------------------------|---------------------------------------------------------------------------|---------------------------------------------------------------------------------------------------|----------------------------------------------------------------------|----------------------------------------------------------------------------------------------------|----------------------------------------------------------------------------------------------------|----------------------------------------------------------------------------------------------------|
| elationship Summary                                                                                   | Plan Info                                                                 | Participant Info                                                                                  | Reports                                                              | Processing Center                                                                                             | Resources & Forms                                                                                               |                                                                                                    |
| On-Demand Re                                                                                          | porting                                                                   |                                                                                                   |                                                                      |                                                                                                    |                                                                                                    |                                                                                                    |
| The On-Demand Repo<br>generation capabilities<br>robust custom reports v<br>metrics and historical to | rting tool is an<br>, you may view<br>with ease throu<br>rend analysis to | easy-to-use, state-of-<br>or download specific<br>Igh "drag and drop" c<br>o help you analyze yoi | the art reporti<br>information a<br>apabilities. O<br>ur plan's data | ing tool to help you bette<br>about your plan with just<br>n-Demand Reporting is<br>a. Click the button below | er monitor and manage yo<br>a few clicks of the mouse<br>your single source for su<br>to launch the application | our plan. With online report-<br>e and it allows you to build<br>immaries of operational<br>in a new browser window. |
| Launch On-Demand                                                                                      | Reporting                                                                 |                                                                                                   |                                                                      |                                                                                                    |                                                                                                    |                                                                                                    |
| Before you get started,<br>acquainted with the rep                                                    | or just for addit<br>orting tool and                                      | ional tips and guidan<br>its capabilities.                                                        | ce, click on th                                                      | ne links below to direct y                                                                                    | ou to helpful reference m                                                                                       | aterials that can help you get                                                                                       |
| Tutorial- Click here for a monitor and manage ye                                                      | an electronic tu<br>our plan.                                             | torial that will briefly g                                                                        | uide you, ste                                                        | p-by-step, through the b                                                                                      | asic functions that you m                                                                                       | ay use regularly to better                                                                                           |
| (To view the tutorial, you<br>Adobe's Web site: http:/                                                | u must have Ad<br>//www.adobe.co                                          | lobe Flash player vers<br>om/products/flashpla                                                    | sion 7 or high<br>yer/)                                              | er installed on your com                                                                                      | nputer. You may download                                                                                        | d it free of charge from                                                                                             |
| Questions & Answers (<br>main features and com                                                        | Guide - Click he<br>monly asked q                                         | ere for the most up-to-<br>juestions.                                                             | -date, easy-to                                                       | -understand written ins                                                                                       | tructions to guide you thro                                                                                     | ough the reporting tool's                                                                                            |
|                                                                                                    |                                                                           |                                                                                                   |                                                                      |                                                                                                    |                                                                                                    |                                                                                                    |

2. Upon launching the On-Demand Reporting tool you will be brought to the screen with Participant Status Summary and Total Asset reports.

On the left side of the screen will be Standard Reports. These reports have already been created and all you will need to do is choose the report you need and follow the instructions to have the report run. All Authorized Agents and Authorized Users will only have access to the reporting that corresponds to the Plans for which they have access.

Reports are identified as Daily or Monthly depending on the data pulled for each report. Daily reporting uses information as of the close of the prior business day and monthly reporting is run based on the last business day of the month. Some reports will prompt you for additional information before they are run.

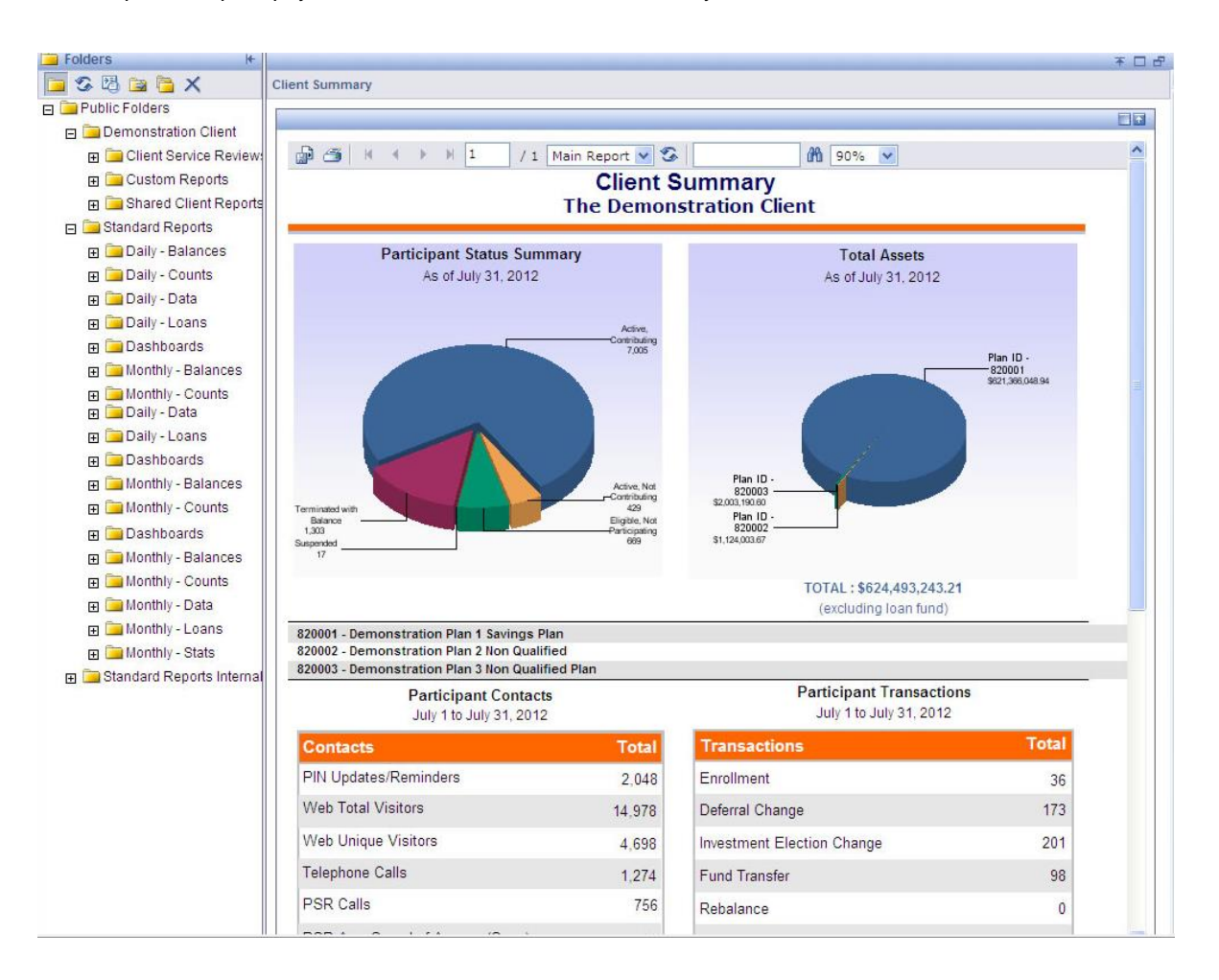

## **Logging Off**

To log out of Data Transfer, click **Close** in the upper-right corner of the screen. This closes the Data Transfer application, although the Sponsor Web Home page will still be open in the first window.

Other applications can be accessed at this point, or you can log out.

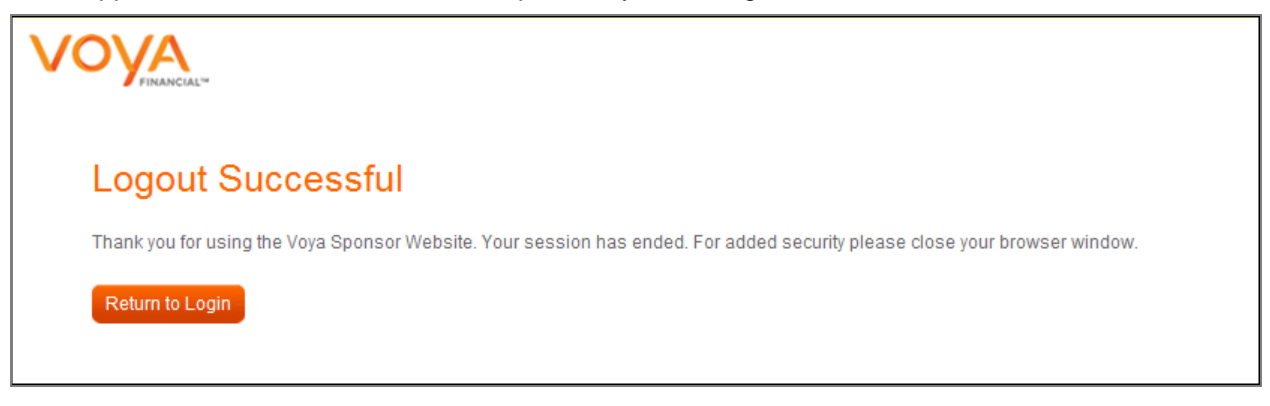

# **System Security**

### **Summary**

Our Internet security strategy protects corporate and customer assets from unauthorized access at all times and monitors activities of both insiders and outsiders to ensure that customer data is protected from Internet abuse. In recognition of the fact that the Internet is a fast-changing environment and new threats are always emerging, we contract with outside firms for scheduled and as-needed security audits of our Internet security architecture and implementation.

### **Security Design**

All Internet servers are protected by firewalls. The firewalls support a configuration commonly referred to as a "DMZ." This configuration lets the firewall permit service requests from the Internet to the DMZ and from the DMZ to internal databases. No databases are located in the DMZ. Secure connections using 40 or 128-bit encryption are available.

All servers in the DMZ, both UNIX and NT, are configured according to a standard process that certifies the machines as "production ready" and secured to a standard acceptable to our Corporate Audit department. The certification process enables controlled monitoring of the servers and logging of system administrators' activities to a centralized log server.

The firewalls themselves are similarly configured. They are monitored and secured according to a certification process customized for firewalls. Today, all firewalls run on UNIX servers that can support up to 16 Ethernet or Fast-Ethernet interfaces. Switches are used in DMZ rather than shared-media hubs, as switches provide not only dedicated access, but also would prevent a compromised machine from being able to "sniff" packets to/from the other machines in the LAN.

Firewall oversight includes 7x24 monitoring of firewall administrative activity (largely the loading of new rule bases) and events logged by the server management processes.

# **Security Monitoring Controls**

#### **The Certification Process**

The Certification process is the first step in the process of security monitoring controls.

Certification starts with the configuration of a server for its specific purpose. As the operating system is installed, processes are enabled or disabled. In general, UNIX servers "out-of-the-box" will run any service and have a number of standard accounts set up. The certification process strips the machine down to its bare necessities: required daemons, a cleaned-up version of sundial, minimal, if any, trust relationships to other machines, and deletion of standard user IDs. NT servers are handled similarly at the operating system level, the goal being to run only what is needed and with the latest security patches installed from the start.

Monitoring processes are then installed that will enable 7x24 monitoring of the server's important processes. In the case of Web servers, the http daemon would be monitored. Each server is supported by on-site and on-call staff identified prior to the server being placed in production. At the top level is the application "owner," who is responsible for investigating unusual or suspect application problems or activities.

#### **Intrusion Detection**

Voya Financial uses intrusion detection software and has intrusion detection engines in all of our North American Internet access points and DMZ. Alerts are generated to monitoring systems and, depending on the severity, an investigation is begun or remedial action started. We receive updated attack patterns approximately every quarter and sooner if a dangerous attack is released. Intrusion detection is not virus detection, which is handled by the LAN departments. Intrusion detection is a supplement to packet inspection in that it can inspect across multiple packets and into the data portion of a packet.

Intrusion detection is emerging as a powerful security function and we expect to continue to expand the service to other [non-Internet] access points to our network and to use its more advanced remedial action features to respond to network-launched attacks.

#### **Vulnerability Scans**

We contract with a top Internet security firm to run vulnerability scans against all firewall interfaces facing the Internet. Scans are run quarterly and reports are presented within a few weeks of the scans.

We also use a commercial product to run our own internal scans and publish Web-readable reports for management and audit reviews. The most significant purpose of the internal scan is to confirm that new firewalls were installed per the certification standard and as a check against new vulnerabilities in previously installed firewalls.

#### **Firewall Log Analysis**

Our firewalls are under the auspices of the security certification process. This enables system activity to be logged and reviewed in a timely manner. In addition, this review is conducted independently of the firewall design and installation processes. This separation of duties functions as a control point over the network engineering departments involved in planning, deployment and support.

#### **Session Timeout**

The login session will expire after 30 minutes of inactivity. After 25 minutes, the following message appears:

| Microsoft | t Internet Explorer 🔀                                                                                                    |
|-----------|----------------------------------------------------------------------------------------------------|
| ?         | Your session is about to time-out in 5 minutes.<br>Click 'OK' if more time is needed.<br>Current time is Friday, January 28th, 2011 10:37:47 AM. |
|           | OK Cancel                                                                                                    |

Click OK to continue working or Cancel to allow your session to expire